Recupero Password Docenti

## **Recupero Password Docenti**

Documento redatto da: rivisto da: Rossella Ceglie ((<mark>r.ceglie@ced-csi.uniba.it</mark>)) Rossella Ceglie (<mark>r.ceglie@ced-csi.uniba.it</mark>)

Ultima modifica: martedì 15 gennaio 2013 Versione 0.1 (non definitiva)

# Recupero Password Docenti

Perché un docente possa accedere ai servizi web di Esse3, è necessario che si autentichi sul portale dell'Università degli Studi di Bari, utilizzando il nome utente e la password generata dal sistema. In questa maniera, una volta collegatosi alla sua area Web, il docente può procedere all'utilizzo delle funzioni di Esse3 disponibili (Diario Docente, Registro delle Lezioni, Calendario Esami, Gestione Appelli, inserimenti Esiti di esame, ecc).

#### 1. Collegamento all'area Web Docenti del portale Esse3

Il percorso da seguire per il collegamento alla pagina Web del docente è il seguente:

- Collegarsi al portale di Uniba (<u>www.uniba.it</u>)
- Cliccare il link **Segreteria Esse3** nel menu di destra e, all'interno della pagina aperta, il link **www.uniba.it/esse3**.

|                                                                                                    |                                                                                                    | RSITÀ<br>i di bari<br>MORO                                                                                                    |
|----------------------------------------------------------------------------------------------------|----------------------------------------------------------------------------------------------------|----------------------------------------------------------------------------------------------------|
| Portale<br>Ateneo<br>Organizzasione<br>Ricerca<br>Offeta furmativa<br>Biblioteche e Cents<br>Studenti<br>Personale | Portale<br>Atorio<br>Organizzacine<br>Recerca<br>Offerta formativa<br>Biblioteche e Camit<br>Bibliote                                                                                                    | tu sei qui: portale → studenti → segreteria on-line<br>Segreteria on-line Esse3<br>Da qui accedi ai senizi di segreteria oniline per immatricolazioni, iscrizioni, pagamento tasse e per<br>consultare i dali relativi alla tua camiera universitaria (ad es. Libretto online e riepilogo tasse).      |
| Sede di Brindisi<br>Sede di Taranto<br>Veternat Studenti<br>Webmat Studenti<br>Webmal uniba<br>Cerca persone       | Cude della aluterie<br>Officia formativa<br>Lacion el esanti<br>Servizi e suportuntà<br>Servizi o inter<br>Aprovazioni economiche<br>Orestanetta<br>Diportuntà allestata<br>Representato degi student<br>Servizi per diversamente abbi<br>Monadore degi studenti<br>Servizi per diversamente abbi | Per accedere ai senizi di segreteria segui il licitori unita it/esserengistrati.<br>Con la Registrazione ottieri un "nome utente" ed una "passiond" 2<br>Clicca su legin, modifica la passivori fomita con una di tua scatta e trovi a sinistra il menu di<br>navigazione.<br>Scopri i servizi offerti |
| Trasparenza, valutazione<br>e mesto<br>Concorsi                                                                    |                                                                                                    | Per informazioni riguardanti la didattica puoi rivolganti alle Segreterile diidattiche di Facolità oppure<br>all'Ufficio Relazioni con il Pubblico (Palazzo Ateneo - Ban). Numero verde 100 88 30 46                                                                                                   |
| Rassegna stampe                                                                                                    | Personale                                                                                                    | Pagamento bollettini precompilati MAV (Mandato Avviso Versamenta)                                                                                                    |
| Linit utili                                                                                                    | Sede di Brindisi<br>Sede di Taranto                                                                                                    |                                                                                                    |
|                                                                                                    | Segreteria Esse3                                                                                                    |                                                                                                    |

- Raggiunta l'area di accesso ad Esse3, cliccare sul link **Login** nel sottomenu **Area Riservata** del menu laterale. Nella finestra di autenticazione inserire il *nome utente* e la *password*.

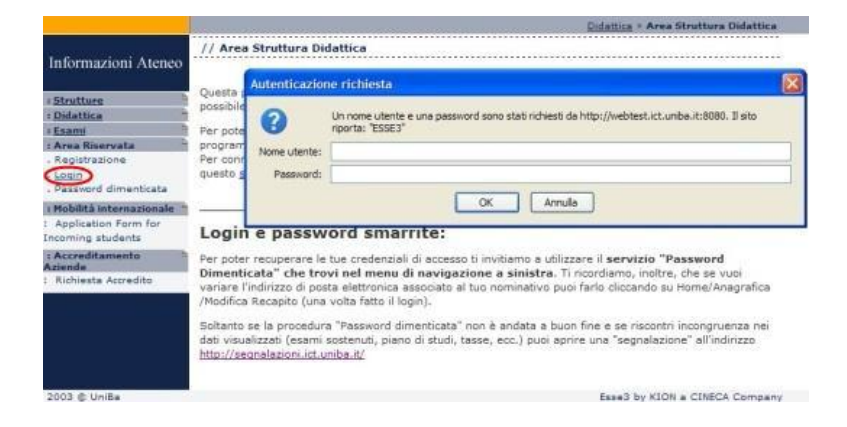

## 2. In caso di credenziali dimenticate...

Se il Docente non dovesse ricordare le sue credenziali di accesso, può effettuarne la richiesta cliccando sul link "Password Dimenticata".

| ( www.studenti.ict.uniba.it/esse3/h       | Home.do                                                                                                    |  |  |
|-------------------------------------------|----------------------------------------------------------------------------------------------------|--|--|
| 🔊 Più visitati 🥘 Come iniziare 🔊 Ultim    | ne notizie 🏪 Personalizzazione colle 🗌 Raccolta Web Slice 🌄 Siti suggeriti 🗌 Il portale dell'Automo 💈 Osservatorio 🔢 Ti diamo il benvenuto 📋 Ordinamenti didattici                                                                                                    |  |  |
| UNIVERSIT<br>DEGLISTUDI DI BA<br>ALDO MOR | A<br>Ri<br>O                                                                                                    |  |  |
| Home                                      |                                                                                                    |  |  |
| Guest                                     |                                                                                                    |  |  |
| > Area Riservata<br>Registrazione         | Area Struttura Didattica                                                                                                    |  |  |
| Login<br>Password dimenticata             | Questa pagina è il punto di partenza per navigare le informazioni relative alla didattica dell'Ateneo. E' possibile accedere alle pagine delle singole facoltà e ad all                                                                                                    |  |  |
| > Strutture                               | Per poter stampare tutti i documenti importanti e' necessario aver installato sul proprio computer un programma per la lettura dei file pdf.<br>Per connessioni adsi e' possibile scaricare <u>Adobe Reader</u> , per le connessioni "lente" si puo' scaricare questo <u>software alternativo</u> . Entrambi sono gratuiti. |  |  |
| > Didattica                               |                                                                                                    |  |  |
| > Esami                                   | Login e password smarrite:                                                                                                    |  |  |
|                                           | Per poter recuperare le tue credenziali di accesso ti invitiamo a utilizzare il servizio "Password Dimenticata" che trovi nel menu di navigazione a sinistra. Ti r<br>tuo nominativo puoi farlo cliccando su Home/Anagrafica/Modifica Recapito (una volta fatto il login).                                                  |  |  |
|                                           | Soltanto se la procedura "Password dimenticata" non è andata a buon fine e se riscontri incongruenza nei dati visualizzati (esami sostenuti, piano di studi, tasse,                                                                                                    |  |  |
|                                           |                                                                                                    |  |  |

Il sistema chiederà al Docente il Codice Fiscale e invierà automaticamente, dopo qualche minuto, le credenziali per l'accesso all'indirizzo di posta elettronica del docente, definito su Esse3.

| Www.studenti.ict.uniba.it/ess                                    | /Anagrafica/PasswordDimenticata.do;jsessionid=83E49C993FB4F97C4BA56D0528B1C4F4?cod_lingua=ita                                                                                                    |                    |  |
|------------------------------------------------------------------|----------------------------------------------------------------------------------------------------|--------------------|--|
| 🧕 Più visitati 🎱 Come iniziare 📐 U                               | me notizie 🏪 Personalizzazione colle 🗋 Raccolta Web Slice 🌄 Siti suggeriti 🇰 Il portale dell'Automo 🖇 Osservatorio 🖪 Ti                                                                                                    | diamo il benvenuto |  |
|                                                                  | Servizi online                                                                                                    |                    |  |
| Home                                                             |                                                                                                    |                    |  |
| Guest                                                            |                                                                                                    |                    |  |
| Area Riservata<br>Registrazione<br>Login<br>Password dimenticata | <b>Recupero password</b><br>Da questa pagina è possibile recuperare le credenziali dell'utente.<br>Per gli utenti che hanno impostato l'indirizzo di posta elettronica in fase di registrazione, le credenziali saranno inviate via e-mail.<br>Nel caso in cui non si dovesse riuscire a visualizzare alcuna comunicazione, si provi a cercaria nella cartella spam/posta indesiderata dell<br>è coportuno tener presente che le credenziali devono essere digitate prestando attenzione alle lettere minuscole pa seeni di |                    |  |
| > Strutture                                                      | *Codice Fiscale:                                                                                                    |                    |  |
| > Didattica                                                      |                                                                                                    |                    |  |
| > Esami                                                          | 1                                                                                                    | nvia email         |  |
|                                                                  |                                                                                                    |                    |  |

### 3. Se l'indirizzo e-mail del docente manca o è errato..

Se l'indirizzo email del docente è errato o manca, è necessario aggiornare il campo relativo in Esse3, utilizzando la funzione "DOCENTI" di Esse3.

A questo proposito si fa presente che alcuni campi relativi ad informazioni sul docente VANNO NECESSARIAMENTE COMPILATI.

| III ESSE3 - [ESSE3 Navigator:1]                |                                      |
|------------------------------------------------|--------------------------------------|
| 🔝 File Modifica Finestra ?                     |                                      |
| 🖃 🏛 Università degli Studi di BARI Aldo Moro   | Ricerca nel minu: docenti            |
| Persone                                        | Nome                                 |
|                                                |                                      |
| - Harris et al anti-                           | Collegi Docenti                      |
| Docenti                                        | 🖪 Abilita docenti                    |
|                                                | Allinea docenti da procedura esterna |
| - 🖼 Soggetti esterni<br>- 🐺 Personale d'ateneo | III Tipi ruolo collegio docenti      |
| Posizioni occupazionali                        | 🖪 Ruoli docenti                      |
| 🖬 🚍 Amministrazione                            |                                      |
| 🗎 🖶 Carriera                                   |                                      |
|                                                |                                      |

La pagina che si presenta per la funzione "DOCENTI" è la seguente:

| Cognome            | Nome                          |
|--------------------|-------------------------------|
| Matricola          | Appellativo                   |
| Dati anagrafici    | Sesso Provincia di nascita    |
| Nazione di nascita | Dittà estera di nascita       |
| Comune di nascita  | Località di nascita           |
| Cod. Fiscale       |                               |
| Settore            | Telefono di riferimento       |
| Dip./Fac.          | Gestore                       |
| Dipartimento       | Fax 9-mail                    |
| Ruolo              | Consenso invio sms            |
| Ateneo             | Firma 💽                       |
| Origine dato       |                               |
| ink ipertestuale   | Inizio Fine Data inizio ruolo |

E' fondamentale che i campi evidenziati siano tutti valorizzati, <mark>ma per il recupero delle credenziali</mark> DEVONO NECESSARIAMENTE ESSERE VALORIZZATI il campo relativo al CODICE FISCALE E ALL'EMAIL.

E' possibile correggere tali campi in casi di errore.

Solo in questa maniera il docente può autonomamente recuperare le proprie credenziali di accesso ad Esse3.

La <u>Guida Docenti alla gestione degli Appelli e alla Verbalizzazione degli esami online</u> è in linea nella sezione "MANUALISTICA ESSE3" del C.S.I.